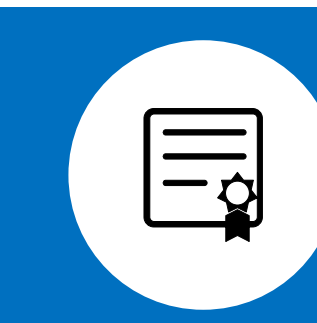

# 電子証明書の有効期限が切れた場合

- 1. 電子証明書の説明
- 2. 電子証明書の有効期限が切れた場合
- 3. 電子証明書復旧までの流れ
- 4. 電子証明書の申請方法
- 5. 電子証明書申請状況の確認方法
- 6. 電子証明書取得に関する情報について

○電子証明書の<u>有効期限は3年3か月</u>です。
○電子証明書の発行、更新にあたり以下の費用が発生します。

#### 1枚(1台) あたり ライセンス料 1,500円(税込)

#### 「電子証明書の有効期限について」留意点

- ・電子証明書は、セキュリティ対策のため不可欠のもです。有効期限内の更新であれば、オンライン資格 確認等システム・オンライン請求システムは切れ目なく利用可能であり、郵送手数料も不要です。
- ・<br />
  有効期限切れの場合は、電子証明書の再設定完了まで、<br />
  オンライン資格確認等システム・オンライン<br />
  請求システムが利用できなくなります。
- ・有効期限期限切れ後に電子証明書を申請いただいた場合は「電子証明書発行通知書」を郵送します。 そのため、再設定完了までに日数がかかるとともに、電子証明書発行料1,500円(税込)と郵送手 数料として1通当たり753円をご負担いただく必要があります。

#### 1-1. 電子証明書の申請

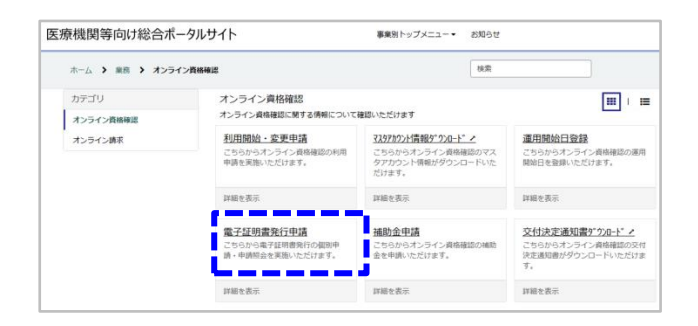

「医療機関等向け総合ポータルサイト」から、「オンラ イン資格確認・オンライン請求トップページ」にログイン

該当する区分の「各種申請」から、「オンライン資格 確認の申請はこちら」のメニュー(左記)より申請

※オン資PCの台数分申請が必要(1-2.を参照)

#### 1-2. 電子証明書申請時の注意

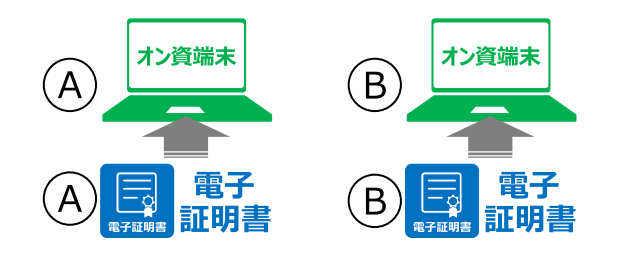

#### オン資PC1台に対して電子証明書が1つ必要 ※同一PCで、オンライン請求を行う場合は、1つ の証明書で対応可能

1-3. 電子証明書発行通知書の受領

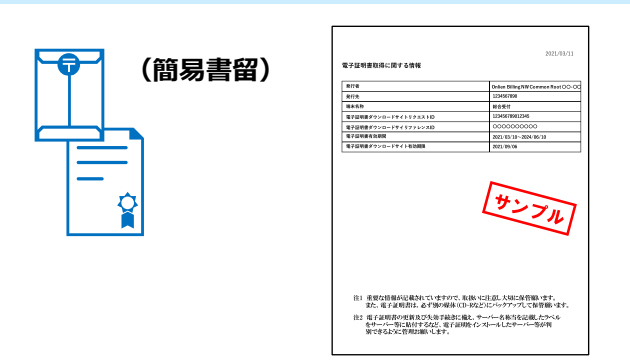

「電子証明書発行申請」後、「電子証明書発行 通知書」が簡易書留で届く(約1週間後)

上記通知書に記載のID/パスワードで「電子証明書」をダウンロードし、設定を行う

### 2. 電子証明書の有効期限が切れた場合

・電子証明書の有効期限が切れた場合は、電子証明書の設定工事完了まで、オンライン資格確認等シス テム・オンライン請求システムが利用できなくなります。

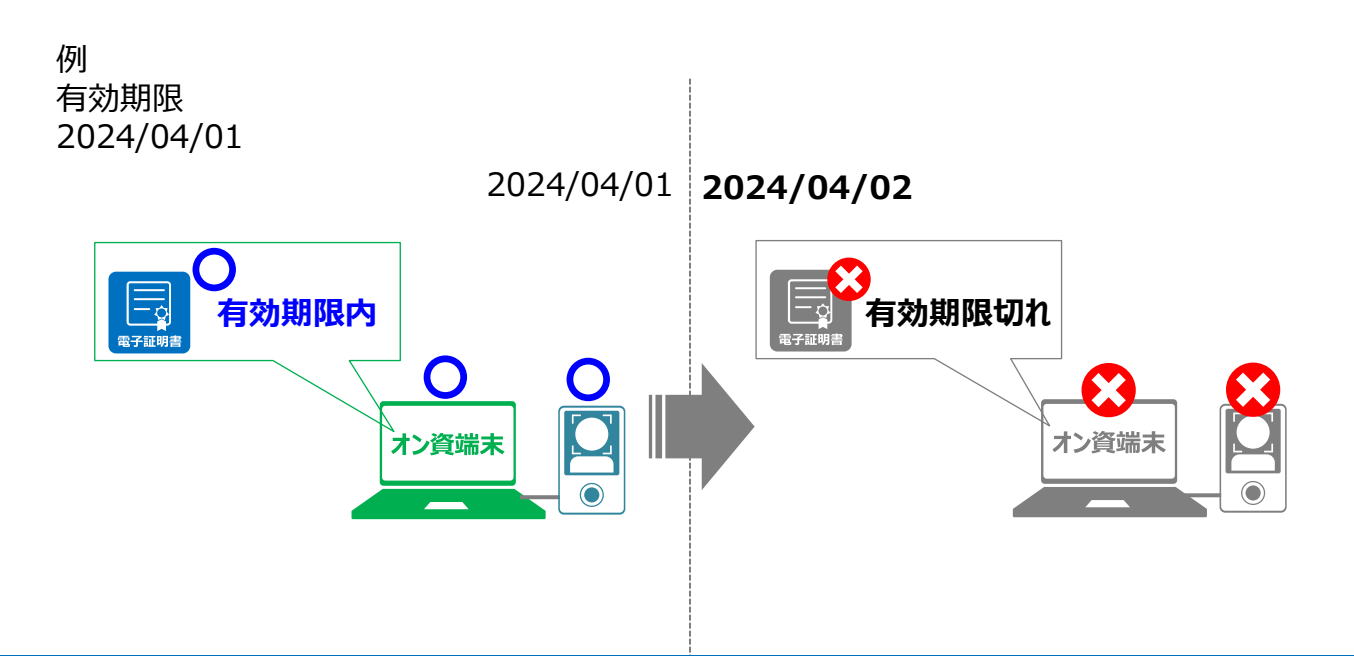

### 3. 電子証明書復旧までの流れ

・「電子証明書発行申請」と「電子証明書」の設定を実施してください。

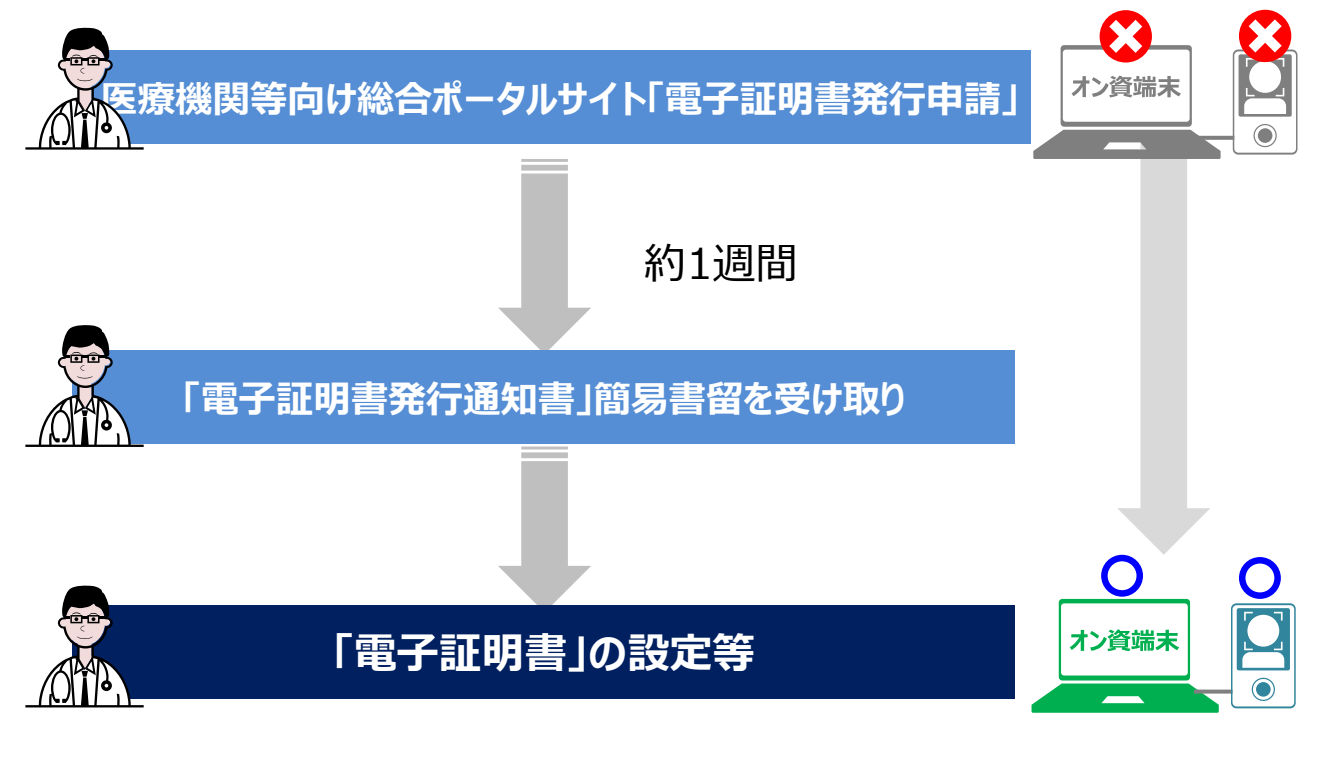

#### ・電子証明書発行料1,500円(税込)と郵送手数料として1通当たり753円の料金が発生します。

### 4. 電子証明書の申請方法

#### 【電子証明書発行申請から簡易書留までの流れ】

オンライン資格確認・医療情報化支援基金関係 医療機関等向けポータルサイト →「電子証明書発行申請」

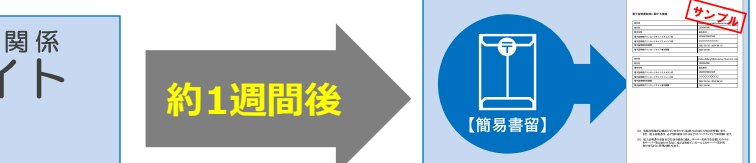

#### 医療機関等向け総合ポータルサイトから「電子証明書発行申請」を行います

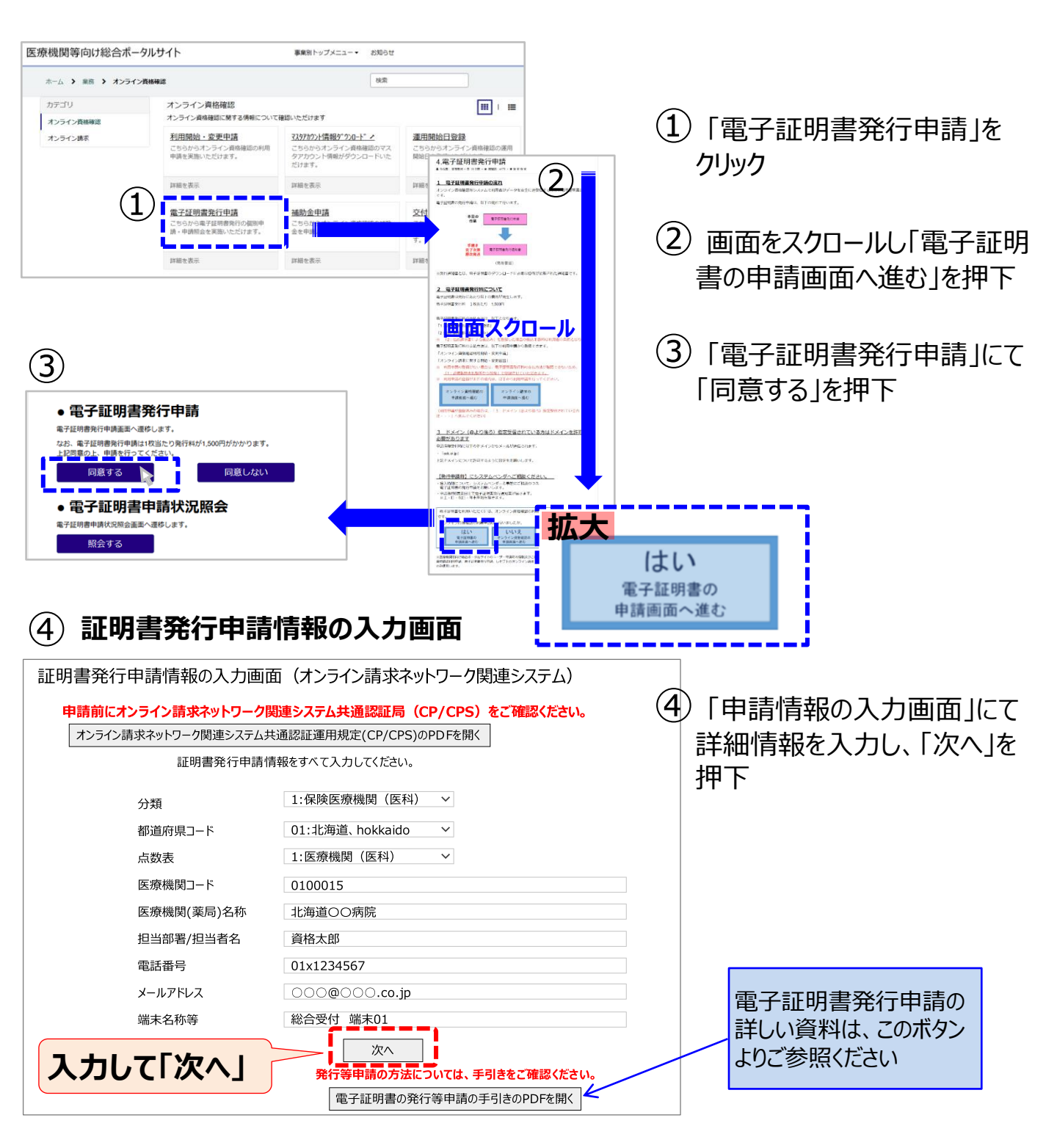

## 4. 電子証明書の申請方法 続き

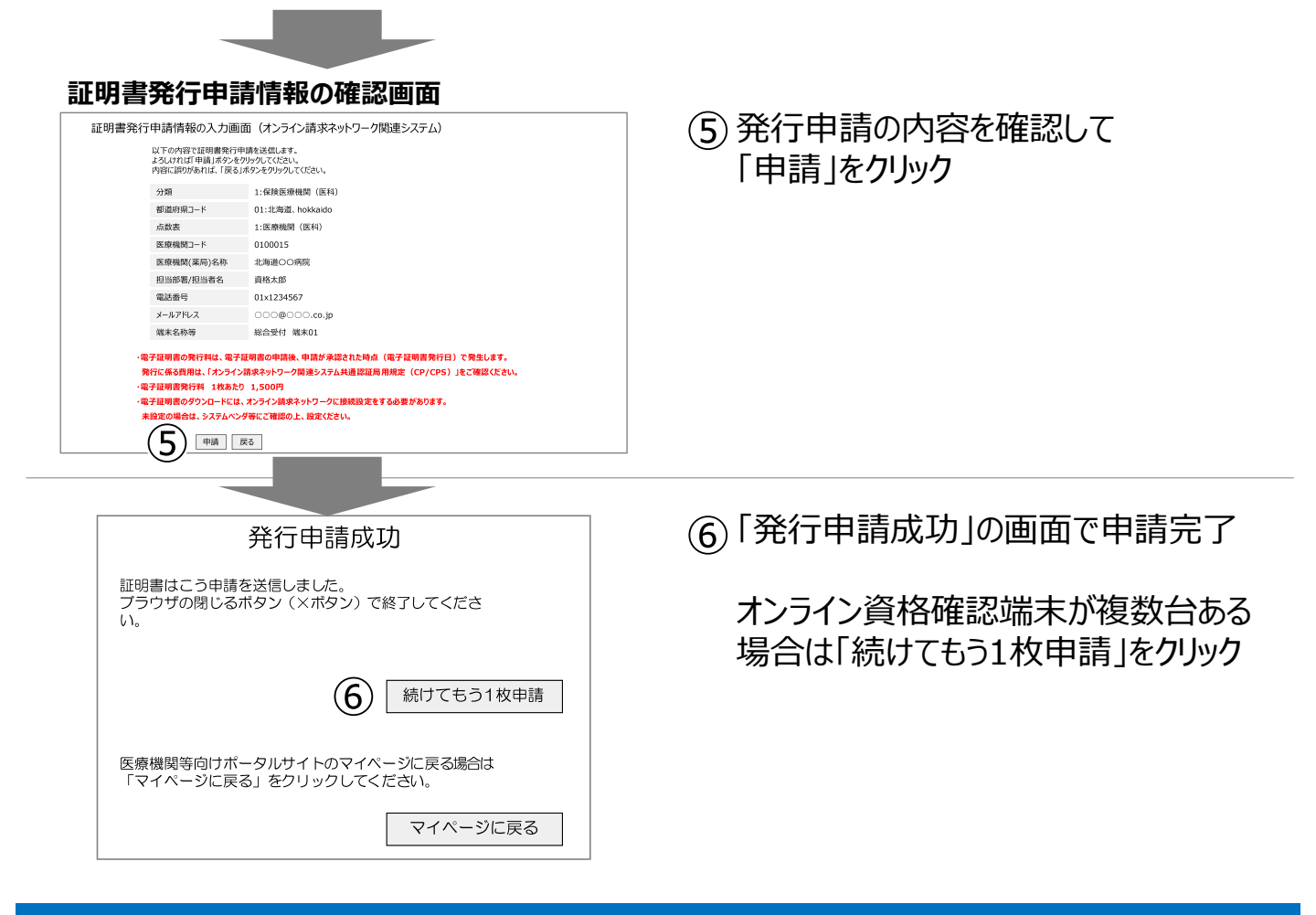

#### 5. 電子証明書申請状況の確認方法

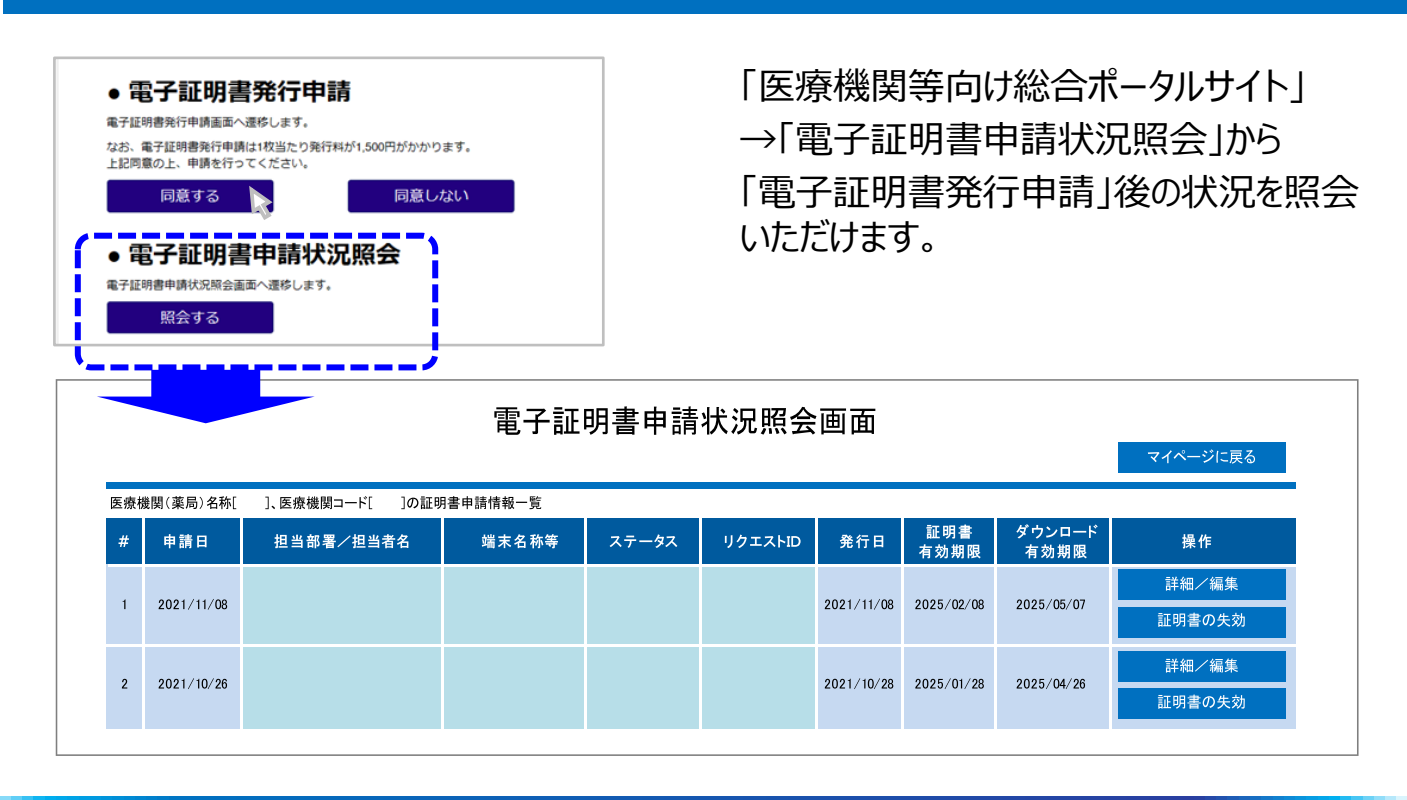

Copyright © 2025 Nippon Telegraph and Telephone East Corp. All Rights Reserved.

#### 6. 電子証明書取得に関する情報について

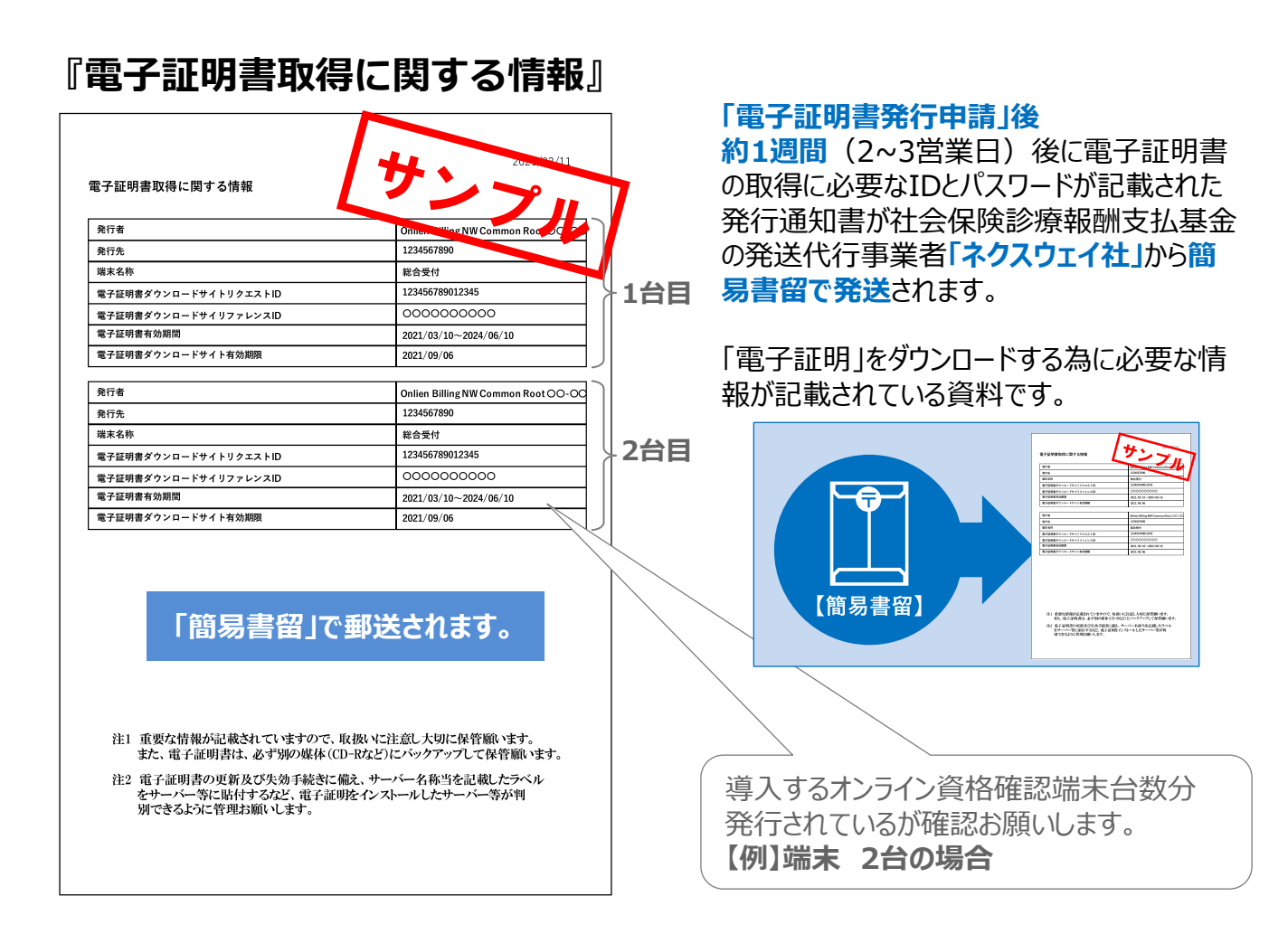

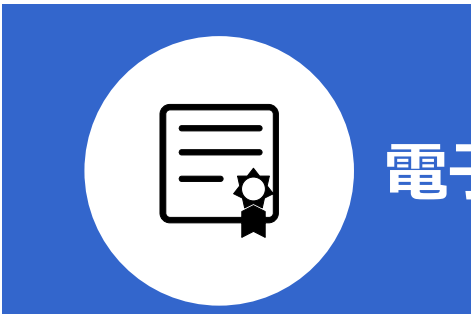

# 電子証明書の再設定手順書

- 1. 電子証明書の削除手順
- 2. 電子証明書のダウンロード手順
- 3. 電子証明書のセットアップ手順
- 4. 電子証明書の確認手順

### 1. 電子証明書の削除手順

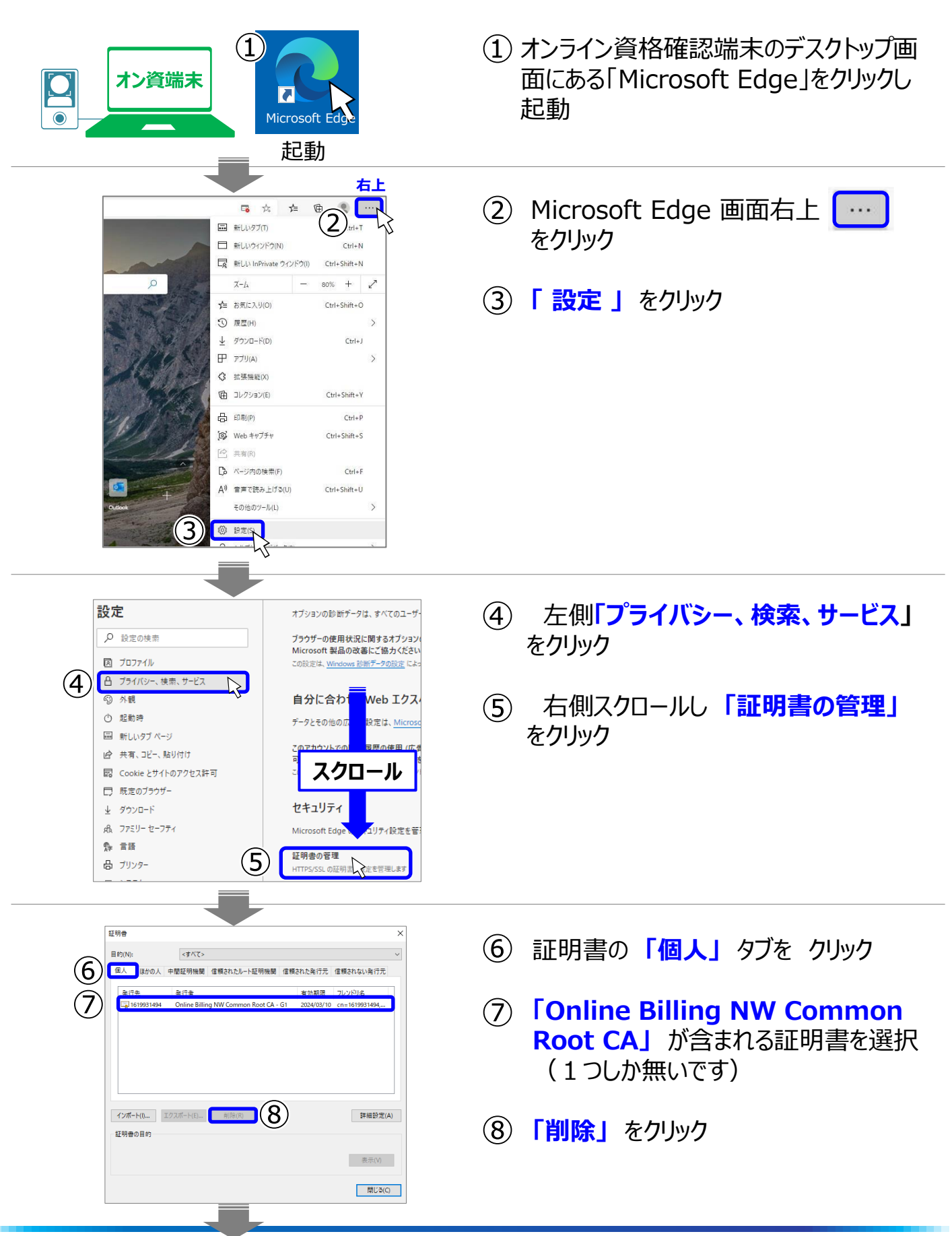

Copyright © 2025 Nippon Telegraph and Telephone East Corp. All Rights Reserved.

## 1. 電子証明書の削除手順 続き

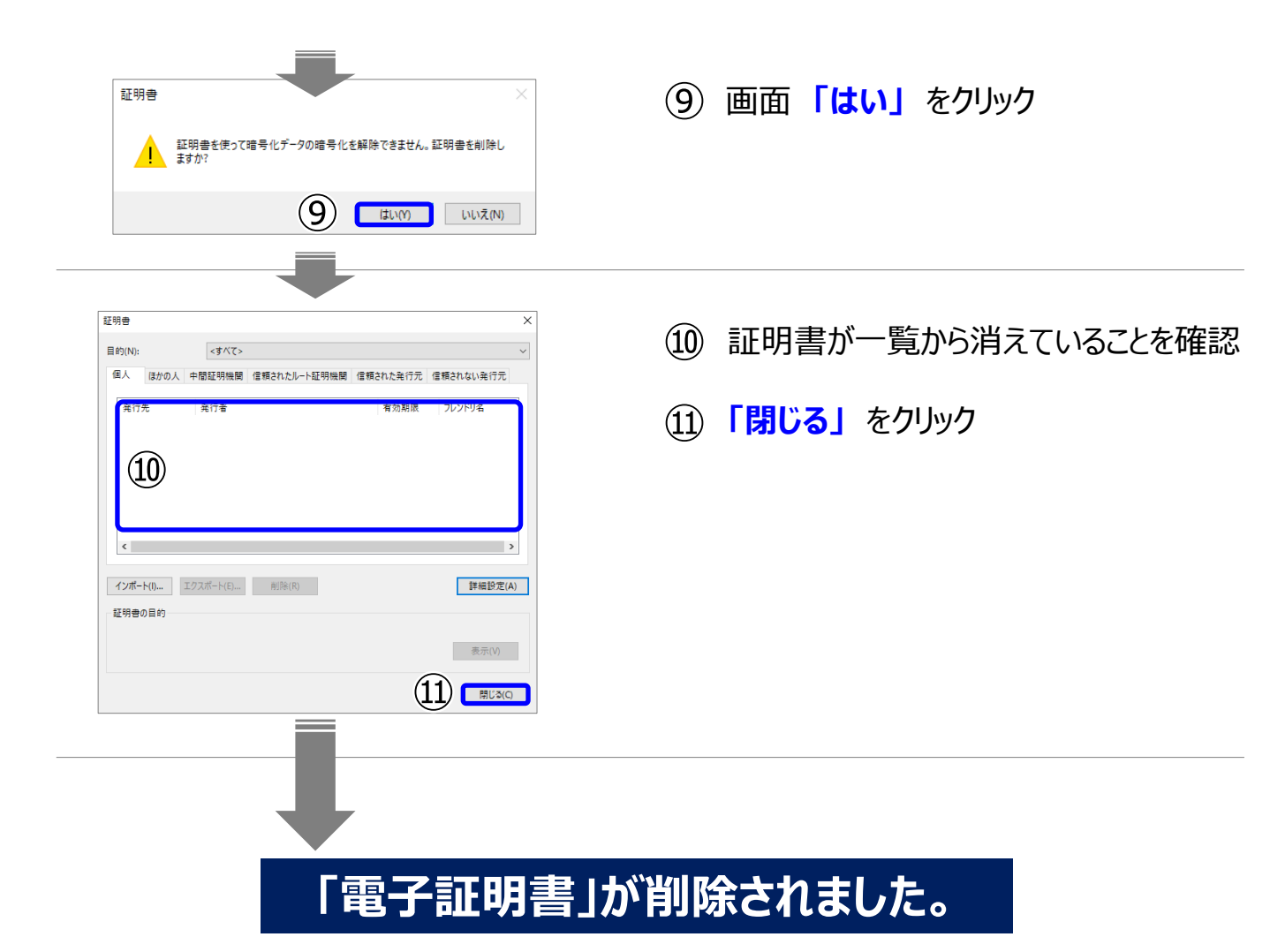

## 2. 電子証明書のダウンロード手順

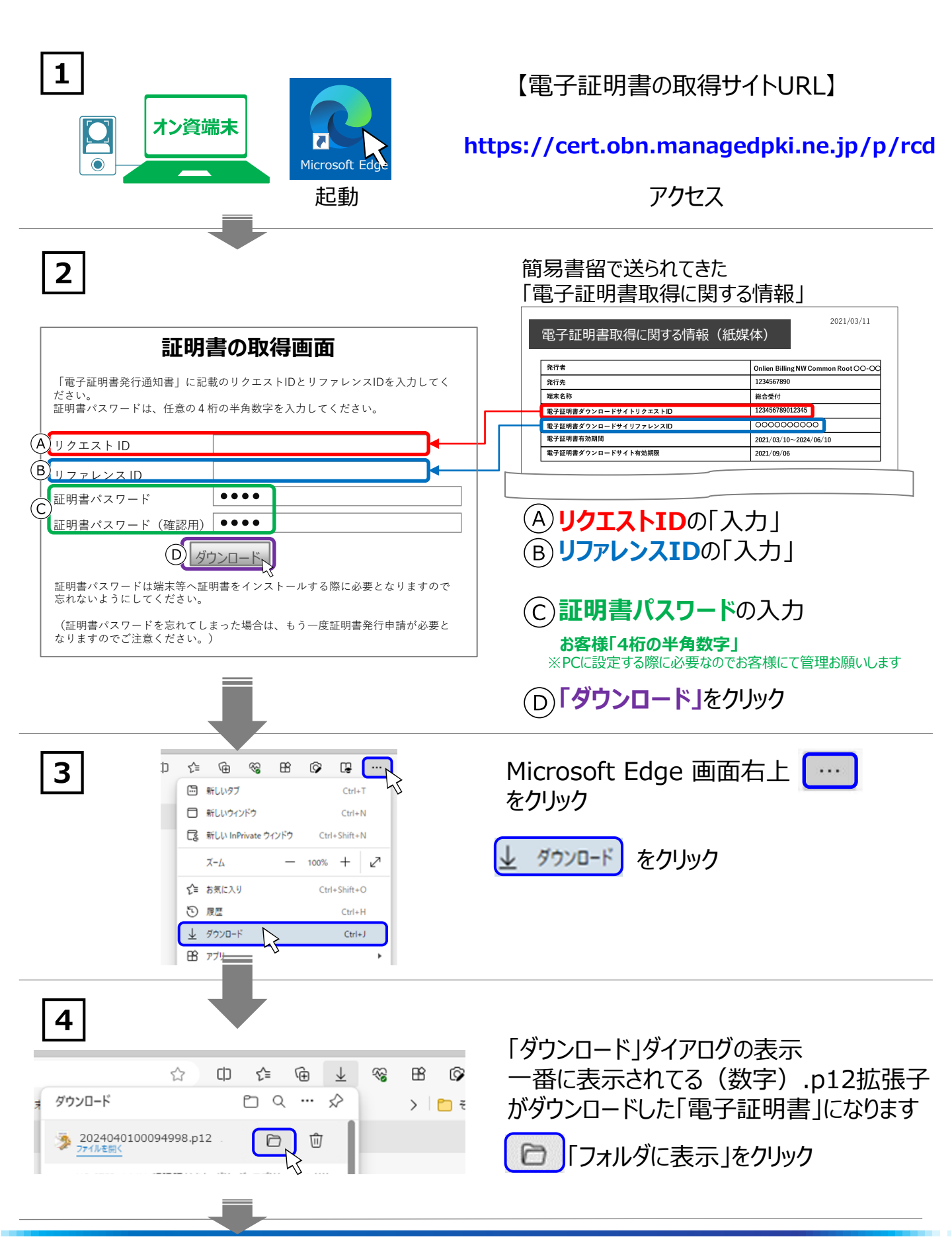

Copyright © 2025 Nippon Telegraph and Telephone East Corp. All Rights Reserved.

### 2. 電子証明書のダウンロード手順 続き

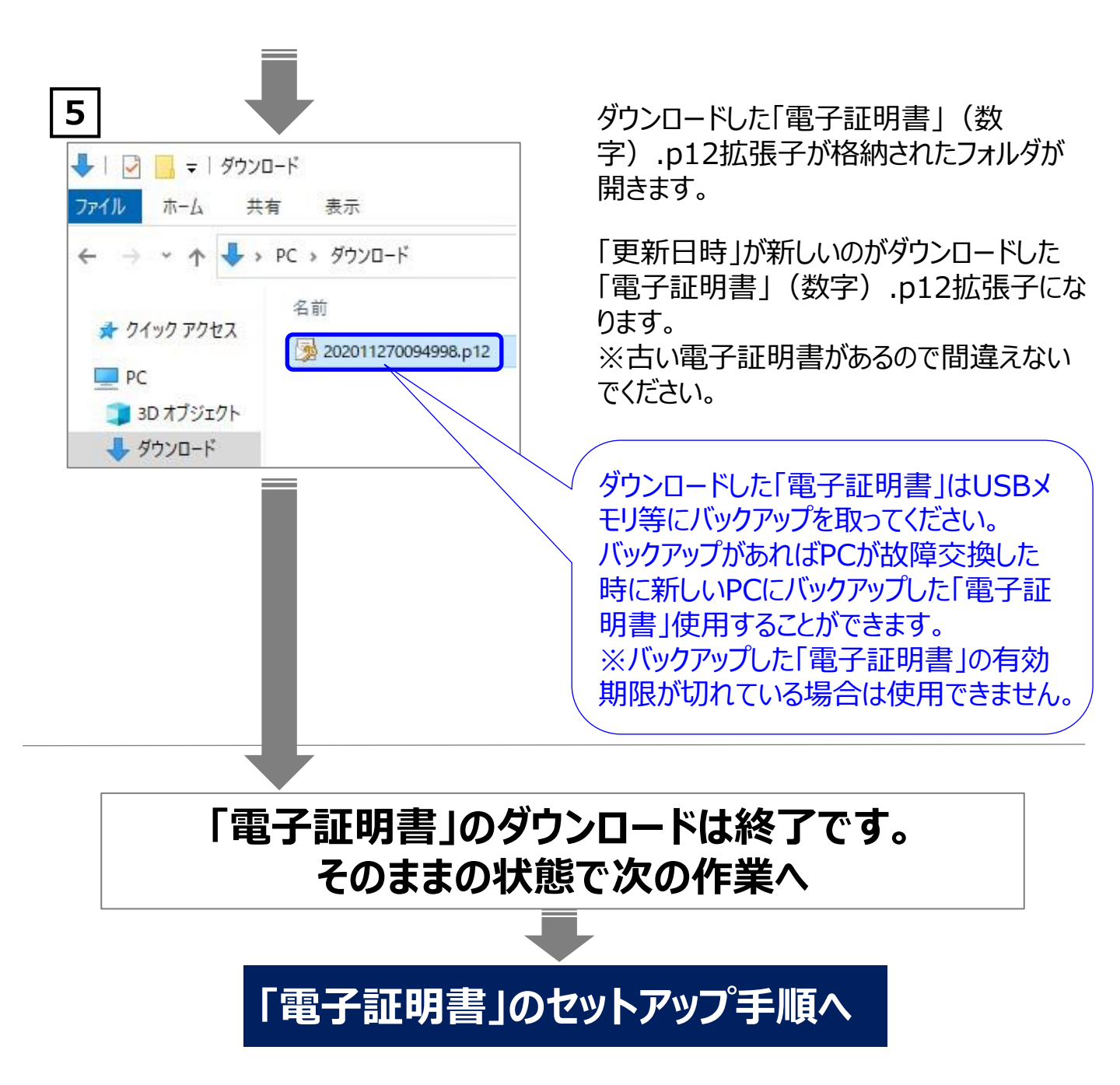

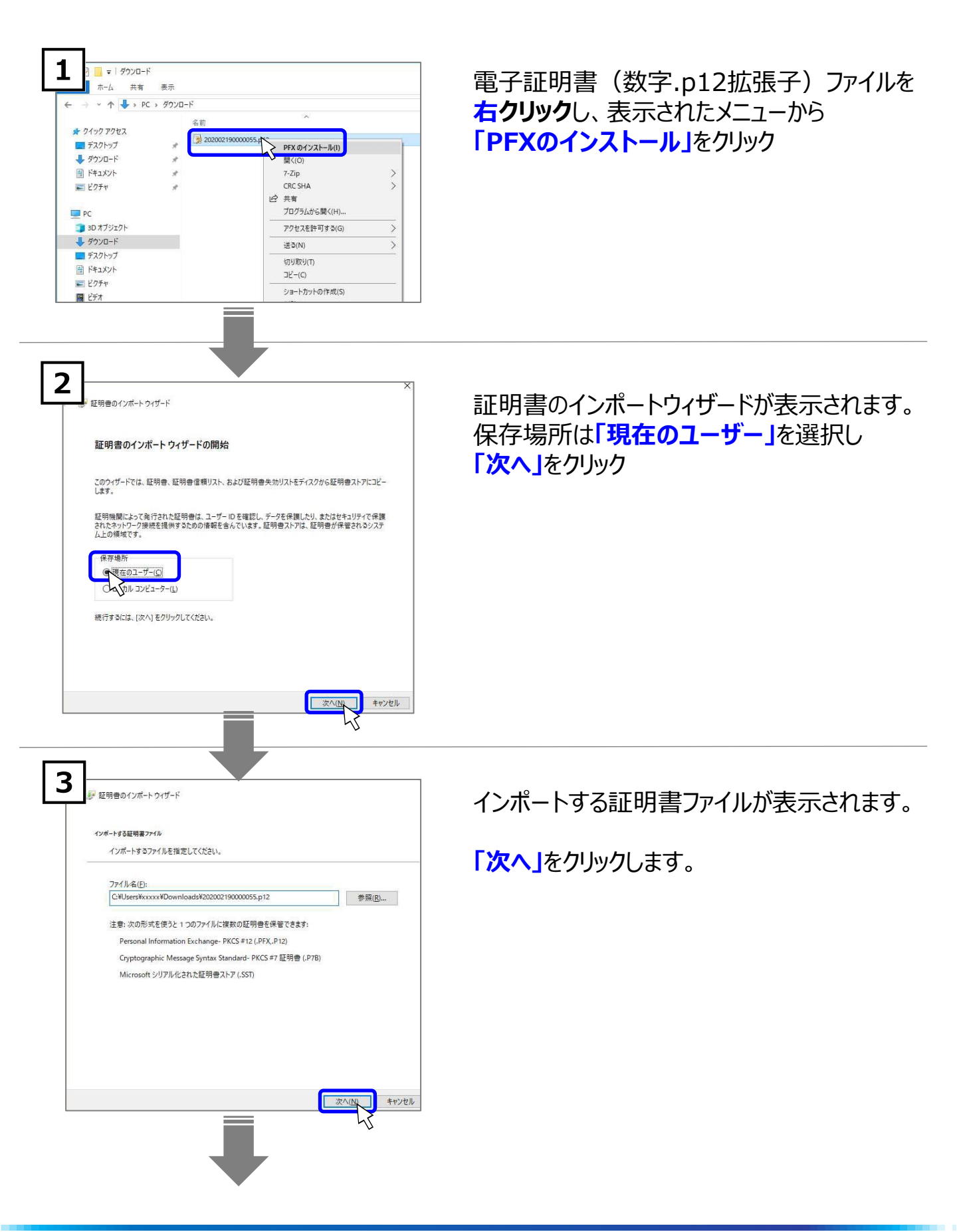

### 3. 電子証明書のセットアップ手順 続き①

| 4 | ↓ 証明書のインポート ウィザード                              |
|---|------------------------------------------------|
|   | 秘密キーの保護<br>セキュリティを維持するために、秘密キーはパスワードで保護されています。 |
| 3 | 秘密キーのパスワードを入力してください。<br>- パスワード( <u>P</u> ):   |
|   | □ パスワードの表示( <u>D</u> )                         |

○ 秘密キーの保護を強力にする(E) このオプションを有効にすると、秘密キーがアプリケーションで使われるたびに確認を求められま

老化ベースのセキュリティを使用して秘密キーを保護する(エクスポート不可)(P)

次へ(N

参照(8)...

次へ(1) キャンセル

キャンセル

)キーをエクスポート可能にする(<u>M)</u> のバックアップやトランスポートを可能にします。

ての拡張プロパティを含める(<u>A</u>)

₩ 証明者のインポートウィザート

証明書のインポートウィザード

「マイル名

証明書のインボート ウィザードの完了 (売了) モクリックすると、証明書がインボートされます。 次の設定が推測されました [運行された証明者ストプ] ウィザードで自動的に決定されます

証明書ストアは、証明書が保管されるシステム上の領域です。

に証明書ストアを自動的に選択させるか、証明書の場所を指定することができます。 明書の憧憬に基づいて、自動的に証明書ストアを選択する(1)

証明書ストア

....

γŚ

5

6

□パスワードの表示(D)

**秘密キーの保護の表示** パスワードに電子証明書ダウンロード時 に設定した **証明書パスワード「4桁半角数字」** を入力

**上のパスワードと同じ画面です。** 下の箇所 インポートオプション以下の内容を設定します。

□「秘密キーの保護を強力にする」 <u>↑ チェックをしない</u>

■「このキーをエクスポート可能にする」 ■「まべての拡張プロパニッた合いス」

■「すべての拡張プロパティを含める」 <u>↑ **チェックをする**</u>

設定後「次へ」をクリックします。

証明書の種類に基づいて 「**自動的に証明書ストアを選択する」** を選択

「次へ」をクリック

「証明書のインポートウィザードの完了」の表示

「完了」をクリックします。

キャンセル

## 3. 電子証明書のセットアップ手順 続き②

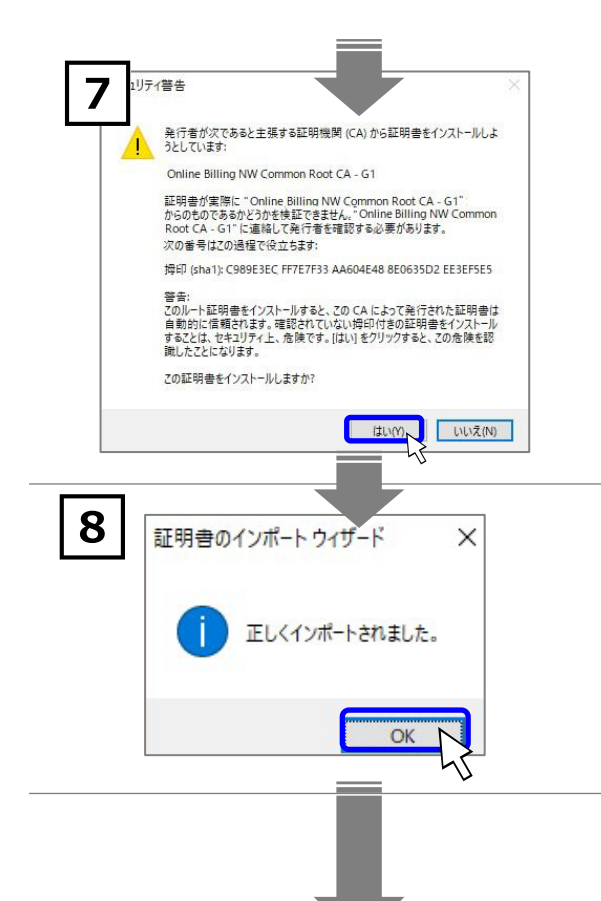

#### セキュリティ警告の表示

※本画面が表示されず正しくインポートされました 画面が表示された場合は、次に進んでください。 Windowsの信頼されたルート証明機関に証明書 発行者(認証局)の証明書を登録するため 「はい」をクリックします。

#### 「正しくインポートされました。」の表示

**「OK」**をクリックします。

「電子証明書」のセットアップが完了しました。

### 4. 電子証明書の確認手順

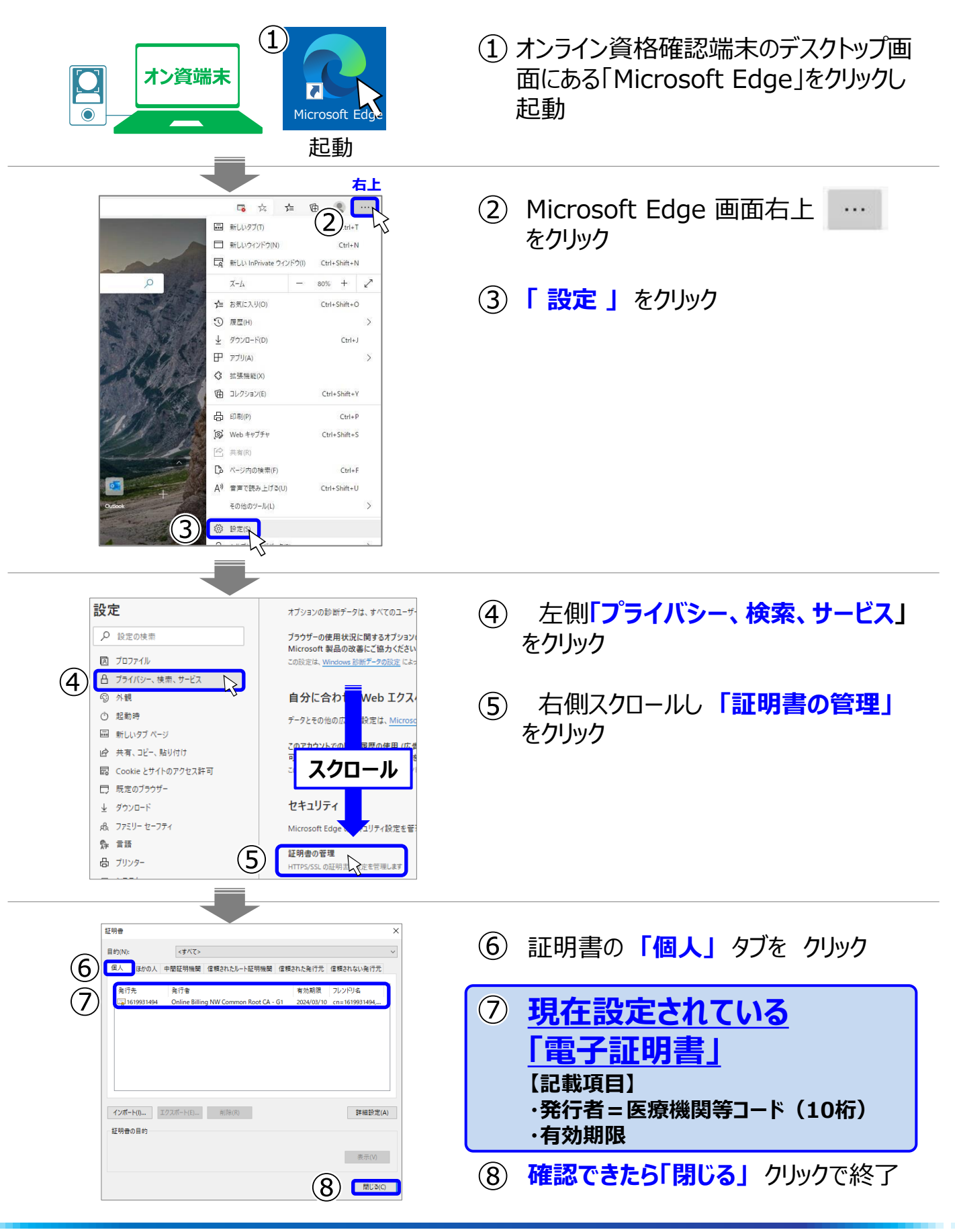

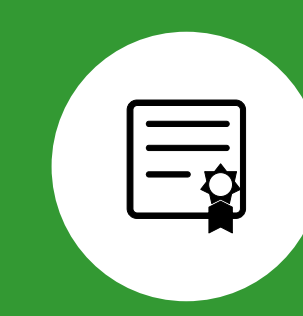

# 電子証明書の更新手順書 (期限が切れる前に実施する手順)

- 1. MPKIクライアントツールの説明
- 2. 電子証明書を更新する前にご確認ください <重要>
- 3. MPKIクライアントツールからの更新手順
- 4. 電子証明書のバックアップ手順

電子証明書をWindowsの証明書ストアに格納、更新や有効期限の【重要】なお知らせをダイア ログで知らせてくれるアプリケーションです。

#### ■オンライン資格確認PCにインストールされているアプリケーションです。

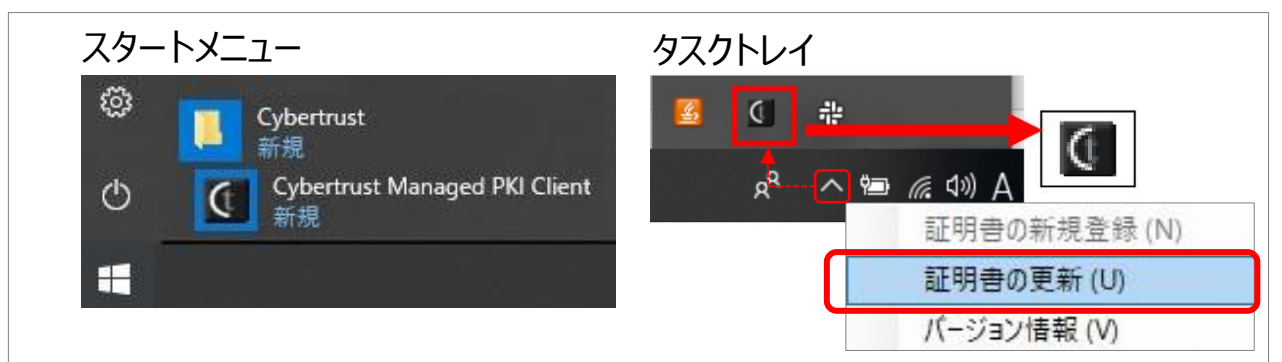

#### ■「電子証明書」の有効期限が近くなるとダイアログが表示されます。

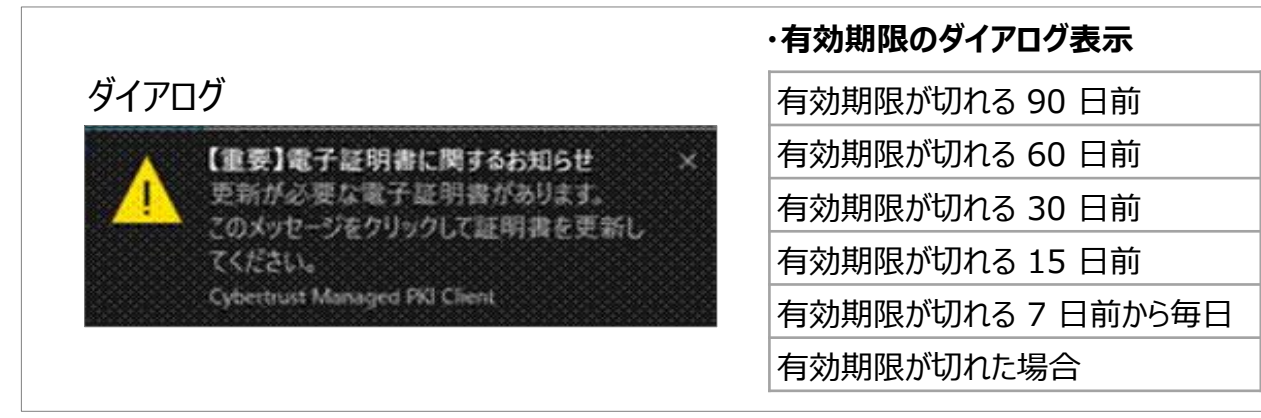

#### ■MPKIクライアントツールで「電子証明書」を更新した際の 更新料金の支払いについて

【更新料】(1,500円税込) 電子証明書を発行(更新)した月の翌々月に、オンライン資格確認利用申請の時の電子証明 書発行料の支払方法にて請求を行います。医療機関等向け総合ポータルサイトで確認できます

| 電子証明書発行料の支払方法<br><mark>必須</mark> | <ul> <li>○1:診療(調剤)報酬支払額から控除</li> <li>○2:払込請求書による振込み</li> <li>※1「診療(調剤)報酬支払額から控除」とは支払基金から医療機関・薬局へお支払する医療報酬・調剤報酬から控除する方法です。(利用者様の別途手続きは不要です。)</li> <li>※2「払込請求書による振込み」とは、支払基金から送付する「払込請求書」を用いて、利用者様において振込みを行う方法です。(払込手数料は利用者様負担となります。)</li> <li>※3電子証明書は1枚当あだりライセンス料1500円が掛かります。有効期限は発行日から3年3か月です。</li> </ul> |
|----------------------------------|----------------------------------------------------------------------------------------------------|
|----------------------------------|----------------------------------------------------------------------------------------------------|

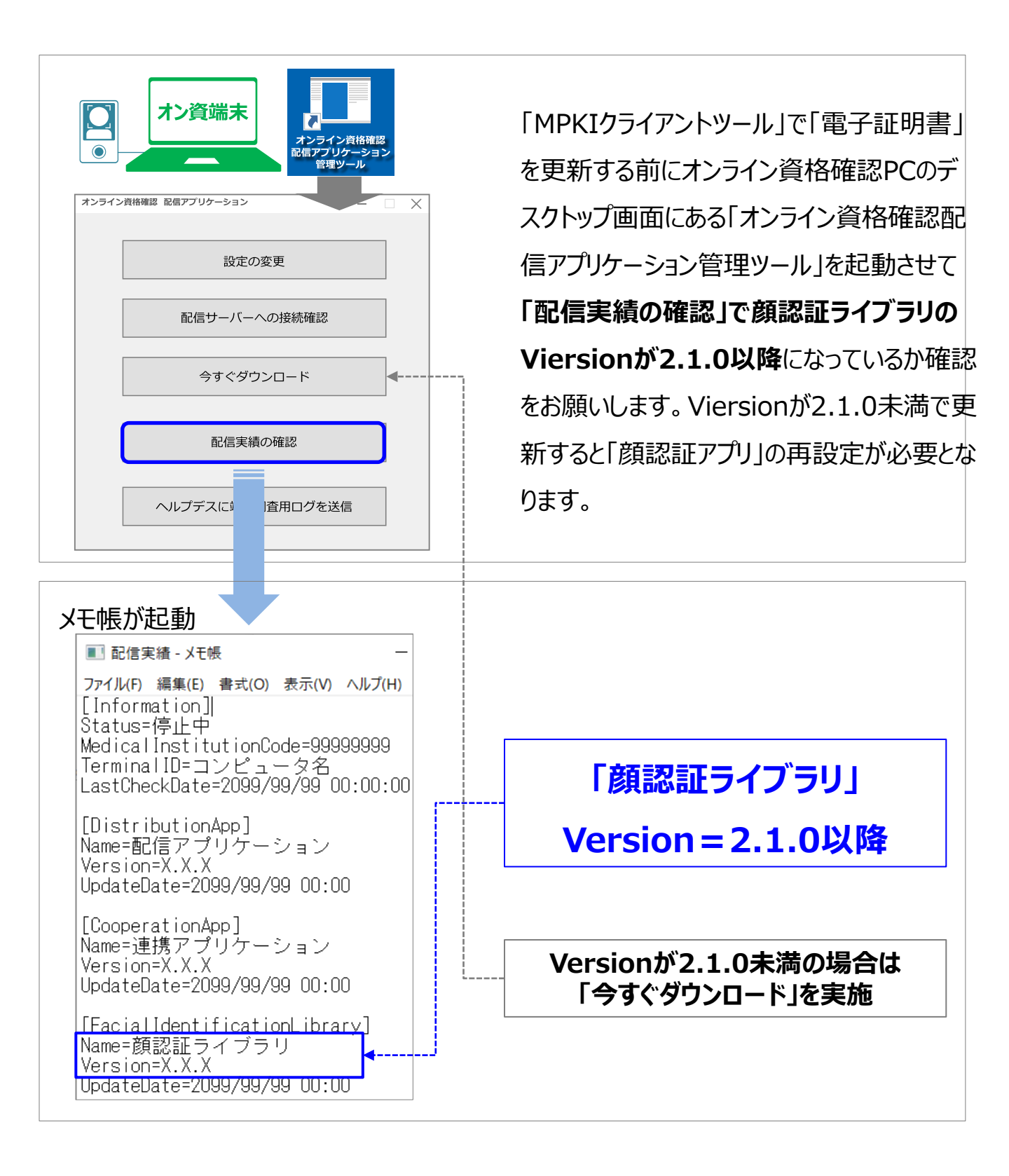

## 3. MPKIクライアントツールからの更新手順

#### 「MPKIクライアントツール」を使い「電子証明書」の更新、期限切れの電子証明書の削除、 設定が可能です。

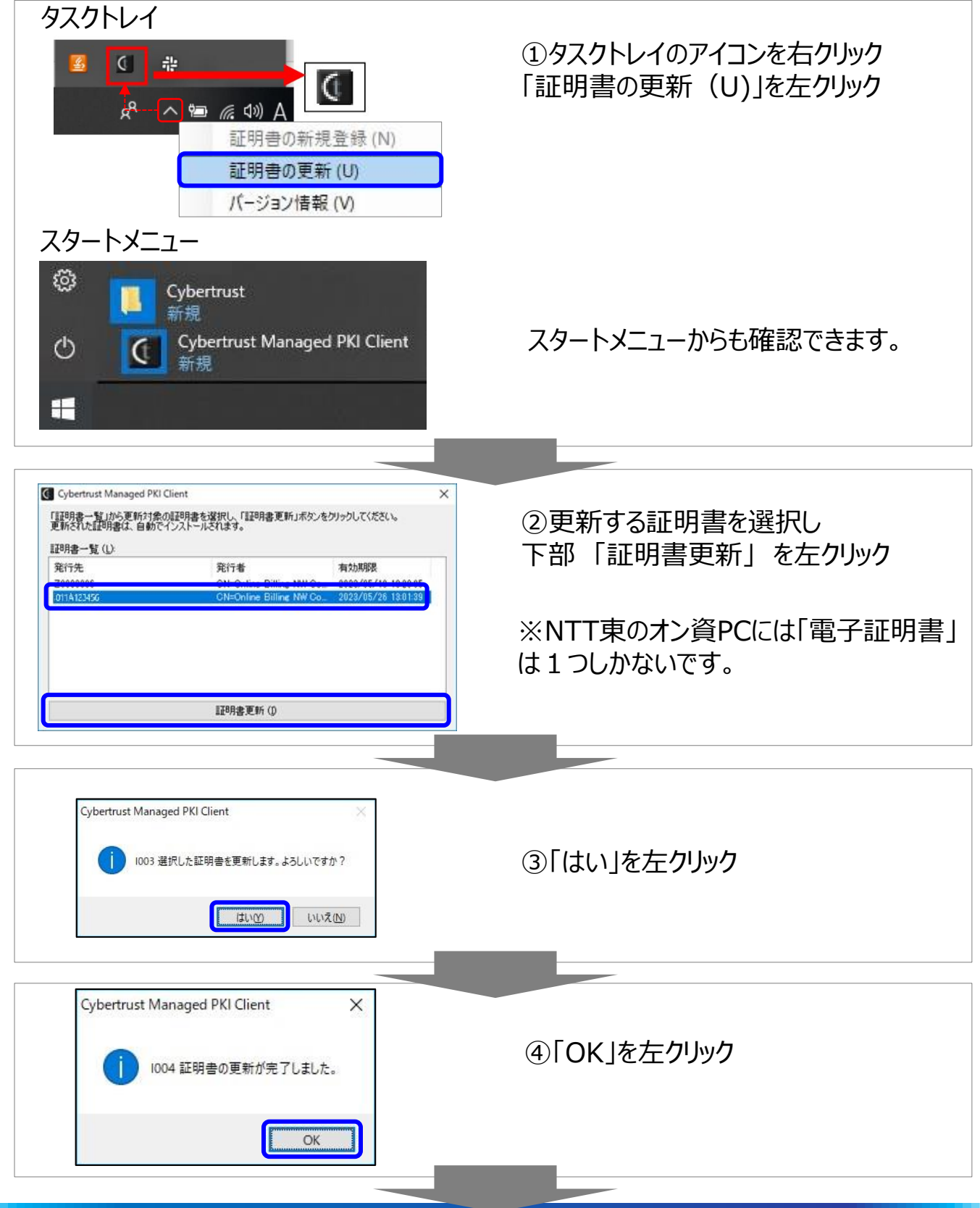

## 3. MPKIクライアントツールからの更新手順 続き

| Cybertrust Managed PKI Client ×<br>i 006 更新前の証明書を削除しますか?    | 更新前の証明書(古い)を削除の確<br>⑤「はい」を左クリック |
|-------------------------------------------------------------|---------------------------------|
|                                                             |                                 |
| Cybertusz Ivianageo PKI Client へ<br>1005 更新前の証明書の削除が完了しました。 | ⑥「OK」を左クリック                     |
|                                                             |                                 |

### 「電子証明書」の更新が完了しました。

| 資格情報が必要です<br>秘密キーへのアクセスをアブリに許可するには、パスワードを入力してくだ | ※途中パスワードの入力を求められた場合は                                    |
|-------------------------------------------------|---------------------------------------------------------|
| さい:<br>キーの説明: CryptoAPI秘密キー                     | 数字4桁のパスワード ※                                            |
|                                                 | を入力して「許可」を左クリック                                         |
| 許可 許可 計可しない                                     | ※工事の際に設定した証明書パスワードは<br>ヒアリングシートの「1.PC設定」シートに記述<br>しています |

「電子証明書」のバックアップ手順の説明です。

バックアップを取ることでオンライン資格確認PCが故障した際にバックアップした「電子証明書」 を利用できます。バックアップが無い場合は再度「電子証明書発行申請」が必要となりますの でバックアップと管理をお願い致します。

※バックアップした電子証明書でも有効期限が切れている電子証明書はご利用できません。

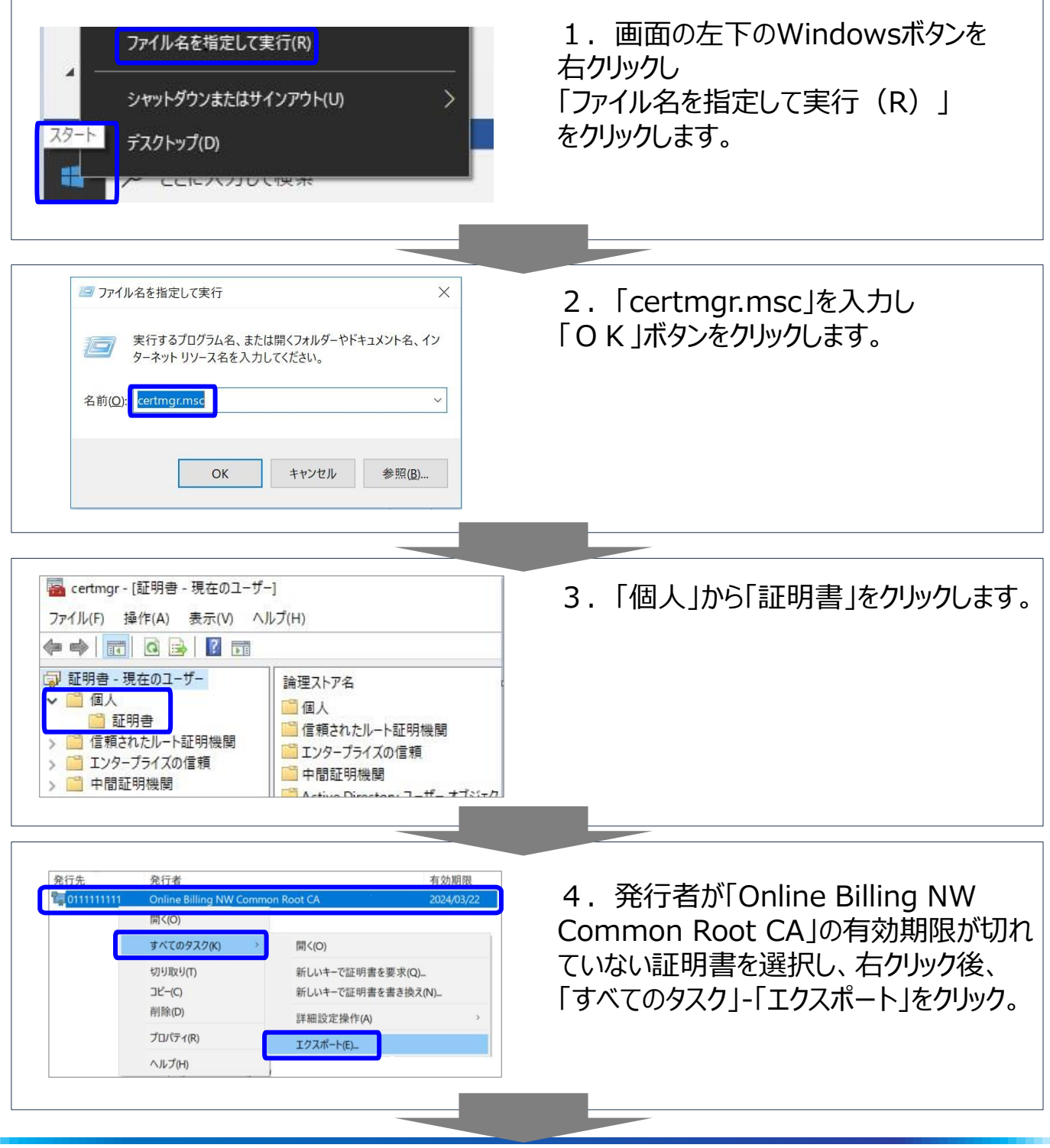

## 4. 電子証明書のバックアップ手順 続き①

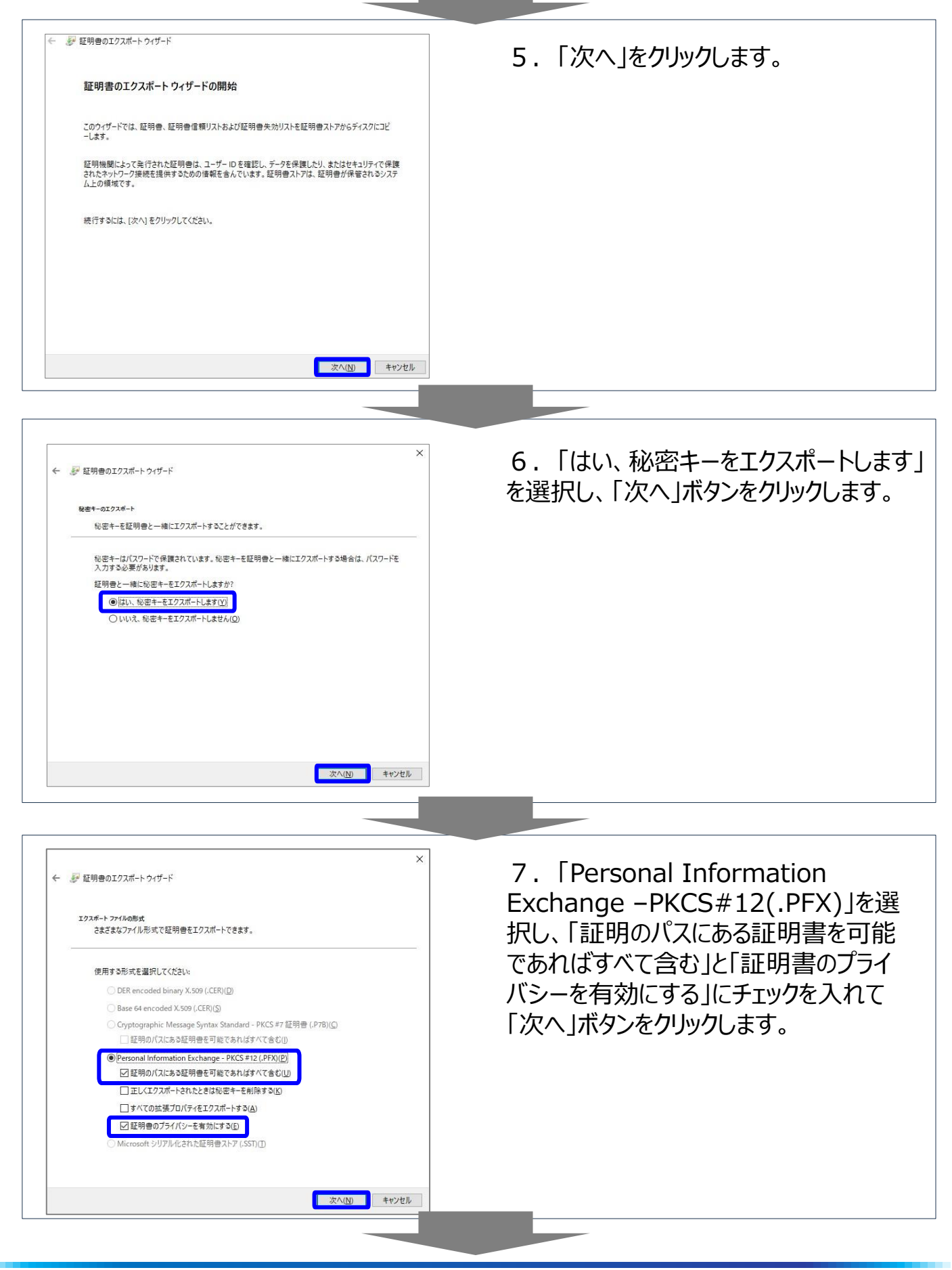

### 4. 電子証明書のバックアップ手順 続き②

| ★ 証明書のエクスポートウィザード セキュリティ セキュリティ セキュリティを維持するために、セキュリティブリンシバルで秘密キーを保護するかパスワードを使用しなけれ                                                            | 8.「パスワード」と「パスワードの確認」を<br>入力し、「次へ」ボタンをクリックします。                    |
|----------------------------------------------------------------------------------------------------|------------------------------------------------------------------|
| はなりません。<br>□ グループまたはユーザー名 (推奨)(⑤)<br>□ 追加(▲)<br>■)除(ℝ)                                                                                        | 数字4桁のパスワード ※<br>※工事の際に設定した証明書パス<br>ワードは、ヒアリングシートの                |
|                                                                                                    | 「1.PC設定」シートに記載しています<br>または                                       |
| /(スワードの確認(C)<br>●●●● <br>環号化: TripleDES-SHA1 ~<br>次へ(b) キャンセル                                                                                 | <b>お客様「4桁の半角数字」</b><br>※PCに設定する際に必要なのでお客様<br>の方で管理お願い致します。       |
|                                                                                                    |                                                                  |
| ★ ジジ 超明書のエクスポートウィザード<br>エクスポートするファイル<br>エクスポートするファイルの名前を入力してください<br>ファイルルの名前を入力してください                                                         | 9.「参照」ボタンをクリックして、証明書を<br>バックアップするフォルダを選択、ファイル名を<br>入力し「保存」       |
| Choseis-barrandezivola 20 B-buy apart[2]************************************                                                                  | 「次へ」をクリックします。                                                    |
|                                                                                                    | 【例】<br>参照先 : 「ダウンロード」フォルダを選択<br>ファイル名 : オン資PC_更新後の電子<br>証明書_受付01 |
|                                                                                                    |                                                                  |
|                                                                                                    |                                                                  |
| ★ 夢 証明巻のエクスポート ?ィザード 証明書のエクスポート ?ィザードの完了                                                                                                    | 10. 「完了」ボタンをクリックします。「正しく<br>エクスポートされました。」が表示され「O<br>K 」をクリックします。 |
| 証明巻のエクスボートウイザードが正常に売了しました。<br>次の設定が指定されました                                                                                                    |                                                                  |
| ファイル名         C:VUSersY           キーのエクスポート         はい           証明のパスにあるすべての証明書を含める         はい           ファイルの形式         Personal Informatic | 証明書のエクスポートウィザード ×                                                |
| ×                                                                                                    | 正しくエクスポートされました。                                                  |
|                                                                                                    | OK                                                               |
| 売了(①) キャンセル                                                                                                    |                                                                  |

### 4. 電子証明書のバックアップ手順 続き③

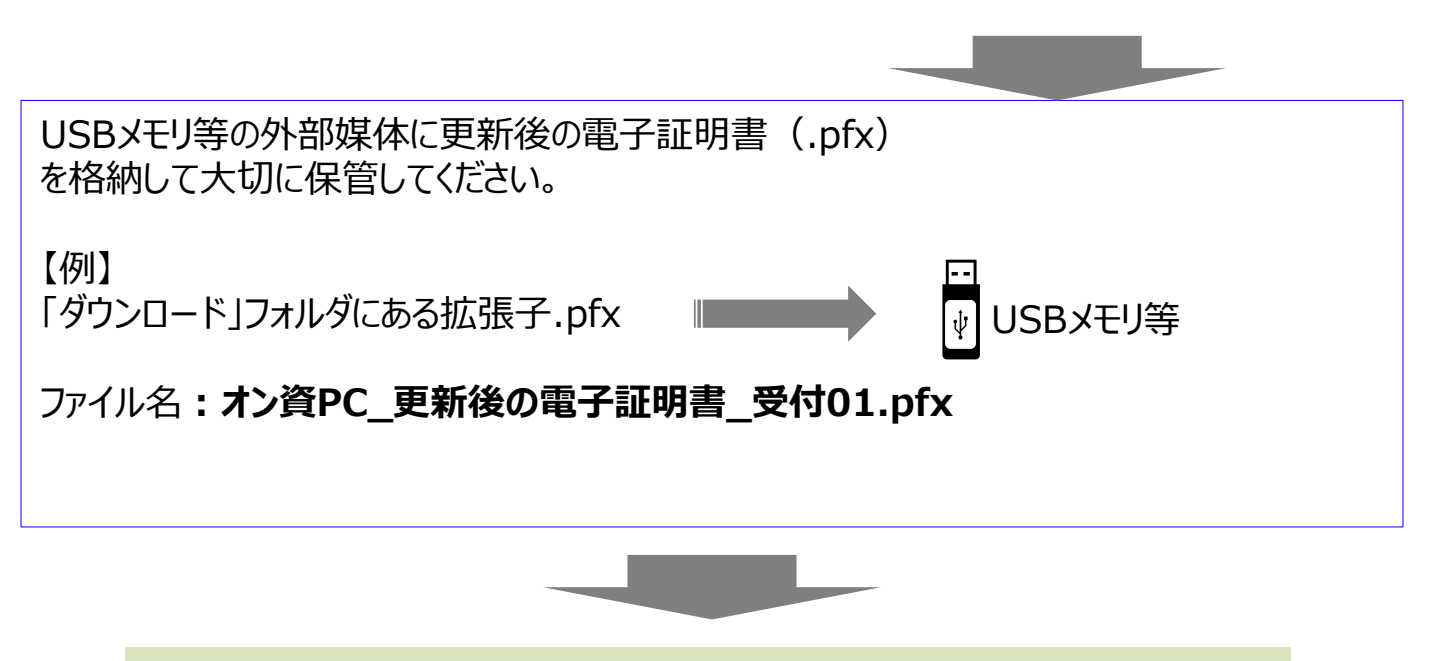

### 「電子証明書」のバックアップが完了しました。